# **Inspiron 3181**

Setup and Specifications

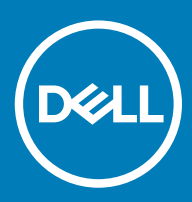

### Notes, cautions, and warnings

- () NOTE: A NOTE indicates important information that helps you make better use of your product.
- △ CAUTION: A CAUTION indicates either potential damage to hardware or loss of data and tells you how to avoid the problem.
- Marning: A WARNING indicates a potential for property damage, personal injury, or death.

© 2018 Dell Inc. or its subsidiaries. All rights reserved. Dell, EMC, and other trademarks are trademarks of Dell Inc. or its subsidiaries. Other trademarks may be trademarks of their respective owners.

# Contents

| 2 Chromebook recovery.       5         Recovering the Chromebook.       5         Step 1: Check for the "Chrome OS is missing or damaged" message.       5         Step 2: Create the recovery USB fish drive or SD card.       5         Reinstall the Chrome Operating System.       6         "Chrome OS verification is turned off" Message.       7         3 Views of Inspiron 3181.       8         Right       8         Left       8         Base.       9         Display.       10         Bottom.       10         A Specifications of Inspiron 3181.       11         Computer model.       11         Dimensions and weight.       11         Protessors.       11         Operating system.       12         Verture and connectors.       12         Communications.       13         EthernetWireless module.       13         Audio.       13         Storage.       14         Metyboard.       17         Touchped.       17         Touchped.       17         Touchped.       17         Touchped.       17         Touchped.       17         Touchp | 1 Set up your Chromebook                                        | 4  |
|----------------------------------------------------------------------------------------------------|-----------------------------------------------------------------|----|
| Recovering the Chromebook.       5         Step 1: Check for the "Chrome OS is missing or damaged" message.       5         Step 2: Create the recovery USB flash drive or SD card.       5         Reinstall the Chrome Operating System.       6         "Chrome OS verification is turned off" Message.       6         Troubleshooting Tips.       7         S Views of Inspiron 3181.       8         Front.       8         Right.       8         Left.       8         Base       9         Display.       10         Bottom.       10         A Specifications of Inspiron 3181.       11         Computer model       11         Dimensions and weight.       11         Processors.       11         Operating system.       12         Operating system.       12         Verts and connectors.       12         Communications       13         EthernetWireless module.       13         Audio.       14         Keyboard.       14         Keyboard.       14         Keyboard.       14         Keyboard.       14         Keyboard.       14         Keybo | 2 Chromebook recovery                                           | 5  |
| Step 1: Check for the "Chrome OS is missing or damaged" message.       5         Step 2: Create the recovery USB flash drive or SD card.       5         Reinstail the Chrome Operating System.       6         "Chrome OS verification is turned off" Message.       7         3 Views of Inspiron 3181.       8         Front.       8         Right.       8         Left.       8         Base.       9         Display.       10         Bottom.       10         A Specifications of Inspiron 3181.       11         Computer model.       11         Dimensions and weight.       11         Processors.       11         Chipset.       12         Operating system.       12         Ports and connectors.       12         Communications.       13         Audio.       14         Keyboard.       14         Keyboard.       14         Keyboard.       14         Nedia-card reader.       14         Keyboard.       14         Keyboard.       14         Keyboard.       14         Keyboard.       17         Touchpad.       17                           | Recovering the Chromebook                                       | 5  |
| Step 2: Create the recovery USB flash drive or SD card                                                                                                    | Step 1: Check for the "Chrome OS is missing or damaged" message | 5  |
| Reinstall the Chrome Operating System                                                                                                    | Step 2: Create the recovery USB flash drive or SD card          | 5  |
| "Chrome OS verification is turned off" Message       6         Troubleshooting Tips.       7         3 Views of Inspiron 3181                                                                                                    | Reinstall the Chrome Operating System                           | 6  |
| Troubleshooting Tips.       7         3 Views of Inspiron 3181.       8         Front.       8         Right.       8         Left.       8         Base.       9         Display.       9         Bottom.       10         Computer model.       11         Dimensions of Inspiron 3181.       11         Computer model.       11         Direnesions and weight.       11         Processors.       11         Chipset.       12         Operating system.       12         Memory.       12         Ports and connectors.       12         Communications.       13         Storage.       14         Keyboard.       14         Keyboard.       14         Touchpad.       17         Power adapter.       18         Battery.       18         Display.       18         Video.       20         Computer environment.       20         Computer environment.       20         Storage.       14         Keyboard.       14         Camera.       16 <td< td=""><td>"Chrome OS verification is turned off" Message</td><td>6</td></td<>                               | "Chrome OS verification is turned off" Message                  | 6  |
| 3 Views of Inspiron 3181.       8         Front.       8         Right.       8         Left.       8         Base.       9         Display.       10         Bottom.       10         4 Specifications of Inspiron 3181.       11         Computer model.       11         Dirensions and weight.       11         Processors.       11         Chipset.       12         Operating system.       12         Memory.       12         Ports and connectors.       12         Communications.       13         EthernetWireless module.       13         Audio.       13         Storage.       14         Keyboard.       14         Camera.       16         Touchpad.       17         Power adapter       18         Battery       18         Display.       19         Video.       20         Computer environment.       20         2 Contacting Dell.       20                                                                                                    | Troubleshooting Tips                                            | 7  |
| Front                                                                                                    | 3 Views of Inspiron 3181                                        |    |
| Right                                                                                                    | Front                                                           |    |
| Left.                                                                                                    | Right                                                           |    |
| Base.       9         Display.       10         Bottom.       10         4 Specifications of Inspiron 3181.       11         Computer model.       11         Dinnensions and weight.       11         Processors.       11         Chipset.       12         Operating system.       12         Memory.       12         Ports and connectors.       12         Communications.       13         EthernetWireless module.       13         Audio.       13         Storage.       14         Keyboard.       14         Keyboard.       14         Battery.       16         Touchpad.       17         Touchpad.       17         Power adapter.       18         Battery.       18         Display.       19         Video.       20         Computer environment.       20                                                                                                    | Left                                                            | 8  |
| Display                                                                                                    | Base                                                            | 9  |
| Bottom       10         4 Specifications of Inspiron 3181                                                                                                    | Display                                                         |    |
| 4 Specifications of Inspiron 3181.       11         Computer model.       11         Dimensions and weight.       11         Processors.       11         Chipset.       12         Operating system.       12         Memory.       12         Ports and connectors.       12         Communications.       13         Ethernet Wireless module.       13         Audio.       13         Storage.       14         Keyboard.       14         Keyboard.       14         Keyboard.       14         Storage.       14         Nedia-card reader.       14         Keyboard.       14         Keyboard.       14         Keyboard.       17         Touchpad.       17         Power adapter.       18         Battery.       18         Display.       19         Videc.       20         Computer environment.       20                                                                                                    | Bottom                                                          |    |
| Computer model.       11         Dimensions and weight.       11         Processors.       11         Chipset.       12         Operating system.       12         Memory.       12         Ports and connectors.       12         Communications.       13         EthernetWireless module.       13         Audio.       13         Storage.       14         Keyboard.       14         Keyboard.       14         Camera.       16         Touchpad.       17         Power adapter.       18         Battery.       18         Display.       19         Video.       20         Computer environment.       20                                                                                                    | 4 Specifications of Inspiron 3181                               | 11 |
| Dimensions and weight       11         Processors       11         Chipset       12         Operating system       12         Memory       12         Ports and connectors       12         Communications       13         Ethernet Wireless module       13         Audio       13         Storage       14         Media-card reader       14         Keyboard       14         Keyboard       14         Touchpad       17         Touchpad       17         Power adapter       18         Battery       18         Display       19         Video       20         Computer environment       20                                                                                                    | Computer model                                                  |    |
| Processors.       11         Chipset       12         Operating system.       12         Memory.       12         Ports and connectors.       12         Communications.       13         EthernetWireless module.       13         Audio.       13         Storage.       14         Media-card reader.       14         Keyboard.       14         Keyboard.       14         Touchpad.       17         Touchpad.       17         Power adapter.       18         Battery.       18         Display.       19         Video.       20         Computer environment.       20                                                                                                    | Dimensions and weight                                           |    |
| Chipset.       12         Operating system.       12         Memory.       12         Ports and connectors.       12         Communications.       13         EthernetWireless module.       13         Audio.       13         Storage.       14         Media-card reader.       14         Keyboard.       14         Keyboard.       14         Camera.       16         Touchpad.       17         Touchpad.       17         Power adapter.       18         Battery.       18         Display.       19         Video.       20         Computer environment.       20         S Contacting Dell.       21                                                                                                    | Processors                                                      | 11 |
| Operating system.       12         Memory.       12         Ports and connectors.       12         Communications.       13         EthernetWireless module.       13         Audio.       13         Storage.       14         Media-card reader.       14         Keyboard.       14         Keyboard.       14         Camera.       16         Touchpad.       17         Touchpad.       17         Power adapter.       18         Battery.       18         Display.       19         Video.       20         Computer environment.       20         5 Contacting Dell.       21                                                                                                    | Chipset                                                         |    |
| Memory       12         Ports and connectors       12         Communications       13         Ethernet Wireless module       13         Audio.       13         Storage       14         Media-card reader       14         Keyboard       14         Keyboard       14         Camera       16         Touchpad       17         Touchpad       17         Power adapter       18         Battery       18         Display       19         Video       20         Computer environment       20                                                                                                    | Operating system                                                | 12 |
| Ports and connectors.12Communications.13EthernetWireless module.13Audio.13Storage.14Media-card reader.14Keyboard.14Keyboard.14Camera.16Touchpad.17Touchpad.17Power adapter.18Battery.18Display.19Video.20Computer environment.20                                                                                                    | Memory                                                          |    |
| Communications.       13         EthernetWireless module.       13         Audio.       13         Storage.       14         Media-card reader.       14         Keyboard.       14         Keyboard.       14         Camera.       16         Touchpad.       17         Touchpad.       17         Power adapter.       18         Battery.       18         Display.       19         Video.       20         Computer environment.       20                                                                                                    | Ports and connectors                                            |    |
| EthernetWireless module       13         Audio.       13         Storage.       14         Media-card reader.       14         Keyboard.       14         Keyboard.       14         Camera.       16         Touchpad.       17         Touchpad.       17         Power adapter.       18         Battery.       18         Display.       19         Video.       20         Computer environment.       20         20       20                                                                                                    | Communications                                                  |    |
| Audio.       13         Storage.       14         Media-card reader.       14         Keyboard.       14         Keyboard.       14         Camera.       16         Touchpad.       17         Touchpad.       17         Power adapter.       18         Battery.       18         Display.       19         Video.       20         Computer environment.       20         20       20                                                                                                    | EthernetWireless module                                         |    |
| Storage.       14         Media-card reader.       14         Keyboard.       14         Keyboard.       14         Camera.       16         Touchpad.       17         Touchpad.       17         Power adapter.       18         Battery.       18         Display.       19         Video.       20         Computer environment.       20         20       20                                                                                                    | Audio                                                           |    |
| Media-card reader.       14         Keyboard.       14         Keyboard.       14         Camera.       16         Touchpad.       17         Touchpad.       17         Power adapter.       18         Battery.       18         Display.       19         Video.       20         Computer environment.       20         20       20                                                                                                    | Storage                                                         | 14 |
| Keyboard.       14         Keyboard.       14         Camera.       16         Touchpad.       17         Touchpad.       17         Power adapter.       18         Battery.       18         Display.       19         Video.       20         Computer environment.       20 <b>5 Contacting Dell</b> .       21                                                                                                    | Media-card reader                                               |    |
| Keyboard.       14         Camera.       16         Touchpad.       17         Touchpad.       17         Power adapter.       18         Battery.       18         Display.       19         Video.       20         Computer environment.       20         5 Contacting Dell.       21                                                                                                    | Keyboard                                                        | 14 |
| Camera.       16         Touchpad.       17         Touchpad.       17         Power adapter.       18         Battery.       18         Display.       19         Video.       20         Computer environment.       20 <b>5 Contacting Dell.</b> 21                                                                                                    | Keyboard                                                        | 14 |
| Touchpad.       17         Touchpad.       17         Power adapter.       18         Battery.       18         Display.       19         Video.       20         Computer environment.       20         5 Contacting Dell.       21                                                                                                    | Camera                                                          | 16 |
| Touchpad                                                                                                    | Touchpad                                                        |    |
| Power adapter.       18         Battery.       18         Display.       19         Video.       20         Computer environment.       20         5 Contacting Dell.       21                                                                                                    | Touchpad                                                        |    |
| Battery                                                                                                    | Power adapter                                                   |    |
| Display                                                                                                    | Battery                                                         |    |
| Video                                                                                                    | Display                                                         |    |
| Computer environment                                                                                                    | Video                                                           |    |
| 5 Contacting Dell                                                                                                    | Computer environment                                            |    |
|                                                                                                    | 5 Contacting Dell                                               |    |

# Set up your Chromebook

1 Connect the power adapter and press the power button.

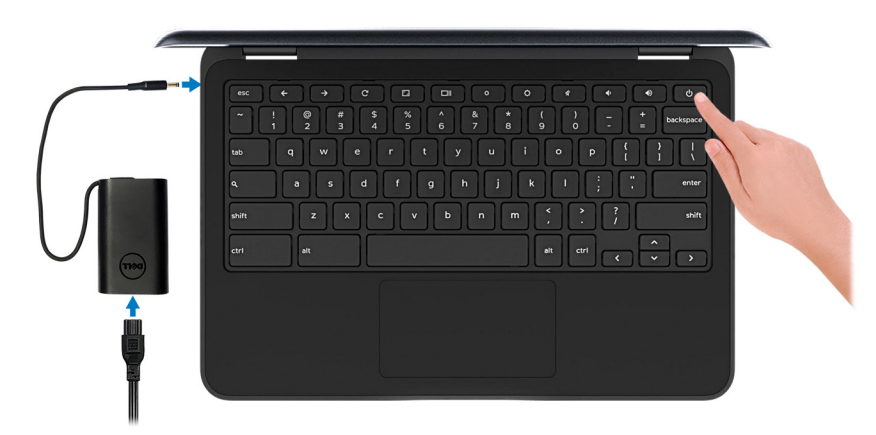

- (i) NOTE: To conserve battery power, the battery might enter power saving mode. Connect the power adapter and press the power button to turn on the computer.
- 2 On the Welcome screen, select your language, keyboard layout, and choose which network to which the device will be connected. If the network is secure, you will need to enter the proper password. After making these choices, click **Let's go**.
- 3 The next screen will display the Chrome OS terms of agreement. There will be a check box to allow automatic usage statistics and crash reports to be sent to Google. You may choose to opt out of this if you wish. You must click **Accept and continue** to complete the setup.
- 4 The next screen allows you to sign in using your Google account. If you do not have a Google account, you can create one at this point or you can choose to continue and browse as a guest.

(1) NOTE: When the device is set for enterprise enrollment, you will not be able to register the device until you coordinate with your network administrator or cancel enterprise enrollment by pressing CTRL + Alt + E.

5 After entering your Google account information, you should be at the Chrome desktop. There will be icons for Google Apps, the Chrome Browser, Gmail, Google Search (which also launches the Chrome Browser), Google Docs, You Tube, and the Get Started app.

# Chromebook recovery

This page contains information about recovering Dell Chromebook.

# **Recovering the Chromebook**

Install a new version of the Chrome operating system on your Chromebook by going through the recovery process. You may want to go through this process if you are having problems updating your Chromebook or if it stops working.

NOTE: All account information and data stored on your Chromebook, such as photos, downloaded files, and saved networks, will be deleted. Owner privileges for your primary account will also be reset. However, the actual Google Accounts and any data synced to these accounts are not affected by the recovery process. After the recovery process is complete, you will be guided through the initial setup again.

### **Prerequisites:**

Before starting this process, you need the following:

- · A Chrome device, Windows, Mac, or the Linux computer with administrative rights.
- A 4 GB or larger USB flash drive or SD card.

# Step 1: Check for the "Chrome OS is missing or damaged" message

If you see this message, you can first try to perform a hard reset on your Chromebook by pressing Refresh + Power. If you still see this message after performing a hard reset, please proceed to Step 2.

If you see the Chrome OS verification is turned off message, refer to Chrome OS verification is turned off message section below.

# Step 2: Create the recovery USB flash drive or SD card

Insert a USB flash drive or SD card into your computer and follow the instructions below:

### Table 1. Chromebook recovery

| Operating System           | Instructions                                                                                               |
|----------------------------|----------------------------------------------------------------------------------------------------|
|                            | Create a recovery flash drive by using the Image Burner. The tool may not be available in all languages.   |
| Chrome Device Instructions | 1 Type chrome://imageburner into the omnibox (browser's address bar) .                                     |
|                            | 2 Run the tool and follow the instructions that appear on your screen.                                     |
|                            | (i) NOTE: When recovering your Chromebook, make sure to create the recovery flash drive on the same model. |
| Windows Instructions       | 1 Click this link to download the Recovery Tool.                                                           |

### Instructions

- 2 Run the tool and follow the instructions that appear on your screen.
- 3 After you recover your Chromebook, you must format your USB flash drive or SD card using the Recovery Tool. If you do not format your USB flash drive or SD card, you will not be able to use all the storage space on your external device. Additionally, your USB flash drive or SD card may not be recognizable by Windows.

Create a recovery flash drive by using the Recovery Tool. The tool may not be available in all languages.

- 1 Click this link to download the Recovery Tool.
- 2 Run the tool and follow the instructions that appear on your screen.

After the process is complete, you might see an alert saying your USB drive or SD card is unreadable. If this fails, try removing and reinserting your USB drive or SD card. Your USB drive or SD card should now be ready to use for recovery.

Create a recovery flash drive by using the Recovery Tool. The tool may not be available in all languages.

- 1 1.Click this link to download the Recovery Tool.
- 2 Modify the script permissions to allow execution with the following command: **\$ & sudo chmod 755 linux\_recovery.sh.**
- 3 Run the script with root privileges with the following command: **\$ sudo bash linux\_recovery.sh.**
- 4 Follow the prompts from the tool to complete building the operating system image.

# **Reinstall the Chrome Operating System**

- 1 Start your Chromebook.
- 2 When the **Chrome OS is missing or damaged** screen appears, insert the USB flash drive or SD card you created into the USB port or SD card slot on your Chrome device.
- 3 Wait for the Chromebook to boot up from the flash drive.
- 4 Follow the instructions that appear on the screen.
- 5 On successful installation of the Chrome operating system, you will be prompted to remove the USB flash drive or SD card.
- 6 Remove the USB flash drive or SD card when prompted, and your Chromebook will automatically restart.

You should now be able to start your Chromebook as normal. Because the data stored on your Chromebook has been cleared, you will need to go through the initial setup again. Make sure you sign in with your primary Google Account, because this account will be set as the owner account.

## "Chrome OS verification is turned off" Message

By default, Chromebooks are set to the normal user mode. If you've set the user mode to developer mode instead, you'll see a screen with the message "Chrome OS verification is turned off" when you start up. Use the developer mode if you want to test your own version of the Chrome operating system.

Press Ctrl+D to enter developer mode. If you press the space bar instead, you'll see a screen asking to recover your device.

Linux Instructions

Mac Instructions

# **Troubleshooting Tips**

### Table 2. Troubleshooting tips

| Question                                                                                            | Solution                                                                                                    |  |
|----------------------------------------------------------------------------------------------------|----------------------------------------------------------------------------------------------------|--|
| I am unable to recover my Chromebook                                                                | To help ensure that you are running the latest version of Chrome<br>OS once you recover your Chromebook, we recommend creating<br>the recovery media with the latest version of Chrome OS and avoid<br>using recovery media that may contain an older version of the<br>operating system. |  |
| An error message An unexpected error has occurred.                                                  | Try the following steps:                                                                                                    |  |
|                                                                                                    | 1 Confirm that you successfully completed all instructions<br>exactly as specified in Step 2: Create the recovery USB flash<br>drive or SD card above.                                                                                                    |  |
|                                                                                                    | 2 Try using a different USB stick or SD card.                                                                                                    |  |
|                                                                                                    | 3 If the problem persists, contact Google Chrome support team.                                                                                                    |  |
| An error message <b>You are using an out-of-date Chrome OS<br/>recovery image.</b>                  | You should download an up-to date recovery image. Simply follow all the instructions exactly as specified in Step 2 above.                                                                                                    |  |
| You successfully recovered your Chromebook but now you can not use your USB or SD card with Windows | After you have completed recovery, you need to format your USB or SD card using the recovery tool.                                                                                                    |  |

You successfully recovered your Chromebook but now Windows does not recognize the whole size of the USB or SD card used for recover.

After you have completed recovery, you need to format your USB or SD card using the recovery tool.

# Views of Inspiron 3181

# Front

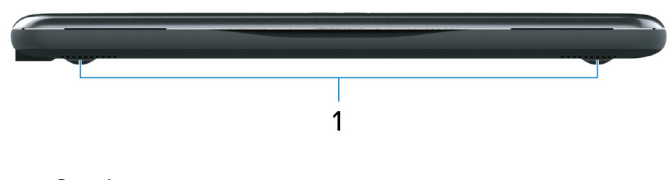

### 1 Speakers

Provide audio output.

# **Right**

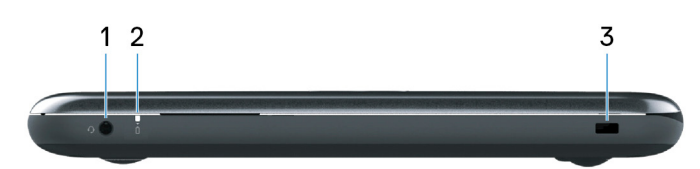

### 1 Headset port

Connect headphones or a headset (headphone and microphone combo).

### 2 Power and battery-status light

Indicates the power state and battery state of the computer.

Solid white—Power adapter is connected and the battery is charging.

Solid amber—Battery charge is low or critical.

Off-Battery is fully charged.

### 3 Security-cable slot (for Noble locks)

Connect a security cable to prevent unauthorized movement of your computer.

# Left

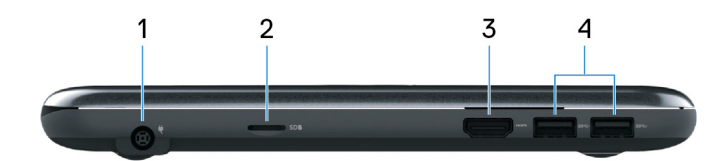

### 1 Power-adapter port

Connect a power adapter to provide power to your computer.

### 2 microSD-card slot

Insert a microSD card to expand the computer's storage capacity.

### 3 HDMI port

Connect to a TV or another HDMI-in enabled device. Provides video and audio output.

### 4 USB 3.1 Gen 1 ports (2)

Connect peripherals such as external storage devices and printers. Provides data transfer speeds up to 5 Gbps.

# Base

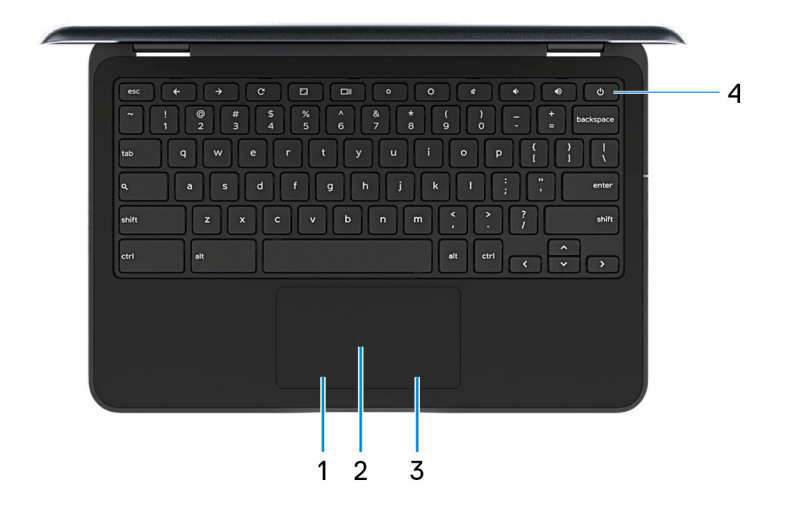

### 1 Left-click area

Press to left-click.

### 2 Touchpad

Move your finger on the touchpad to move the mouse pointer. Tap to left-click and two finger tap to right-click.

### 3 Right-click area

Press to right-click.

### 4 Power button

Press to turn on the computer if it is turned off, in sleep state, or in hibernate state.

Press to put the computer in sleep state if it is turned on.

Press and hold to force shut-down the computer.

# (i) NOTE: You can customize the power-button behavior in Power Options. For more information, see *Me and My Dell* at www.dell.com/support/manuals.

# Display

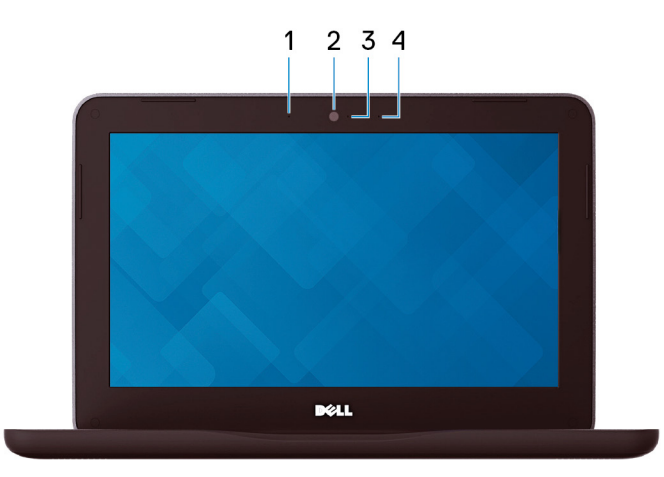

### 1 Left microphone

Provides digital sound input for audio recording and voice calls.

### 2 Camera

Enables you to video chat, capture photos, and record videos.

### 3 Camera-status light

Turns on when the camera is in use.

### 4 Right microphone

Provides digital sound input for audio recording and voice calls.

# **Bottom**

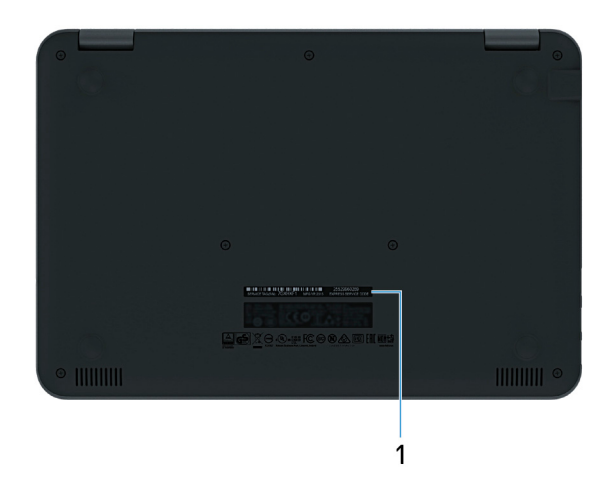

### 1 Service Tag label

The Service Tag is a unique alphanumeric identifier that enables Dell service technicians to identify the hardware components in your computer and access warranty information.

# **Specifications of Inspiron 3181**

4

# **Computer model**

Inspiron 3181

# **Dimensions and weight**

### Table 3. Dimensions and weight

Height:

| Front            | 20.75 mm (0.81 in)                                                                                            |
|------------------|----------------------------------------------------------------------------------------------------|
| Rear             | 20.75 mm (0.81 in)                                                                                            |
| Width            | 303.30 mm (11.94 in)                                                                                          |
| Depth            | 206 mm (8.11 in)                                                                                              |
| Weight (maximum) | 1.40 kg (3.08 lb)                                                                                             |
|                  | (i) NOTE: The weight of your computer depends on the configuration ordered and the manufacturing variability. |

# Processors

| Table 4. Processor specifications |                               |
|-----------------------------------|-------------------------------|
| Processor                         | Intel Celeron Processor N3060 |
| Wattage                           | 6 W                           |
| Core count/Thread count           | 2/2                           |
| Speed                             | Up to 1.6 GHz, 2.48 GHz Boost |
| L2 cache                          | 2 MB                          |
| L3 cache                          | Not supported                 |
| Integrated graphics               | Intel HD Graphics 400 GPU     |

# Chipset

### Table 5. Chipset specifications

| Chipset                | Integrated on the processor |  |
|------------------------|-----------------------------|--|
| DRAM bus width         | 64 bits                     |  |
| Flash EPROM            | 8 MB                        |  |
| PCIe bus               | Up to Gen2                  |  |
| External bus frequency | Up to 5 GT per second       |  |

# **Operating system**

Chrome OS

# Memory

### Table 6. Memory specifications

| Slots          | On board RAM |
|----------------|--------------|
| Туре           | LPDDR3       |
| Speed          | 1600 MHz     |
| Maximum memory | 4 GB         |

# Ports and connectors

### Table 7. Ports and connectors specifications

# External:USBTwo USB 3.1 Gen 1 portsAudioTwo Microphone/headset Combo portsVideoOne HDMI-out 1.4 portMemory card readerOne MicroSD-card slotPower adapter portOne power-adapter portSecurityNoble lock

# Communications

# Ethernet

| Table 8. Ethernet specifications |               |
|----------------------------------|---------------|
| Model number                     | Not supported |
| Transfer rate                    | Not supported |

# Wireless module

| Table 9. Wireless module specifications |                                                                    |
|-----------------------------------------|--------------------------------------------------------------------|
| Model number                            | Intel Dual Band Wireless-AC 7265                                   |
| Transfer rate                           | 867 Mbps                                                           |
| Frequency bands supported               | 2.4 GHz/5 GHz                                                      |
| Wireless standards                      | Wi-Fi 802.11ac                                                     |
| Encryption                              | <ul><li>64-bit/128-bit WEP</li><li>AES-CCMP</li><li>TKIP</li></ul> |
| Bluetooth                               | Bluetooth 4.2                                                      |

# Audio

### Table 10. Audio specifications

| Туре                       | High-Definition-Audio                                |
|----------------------------|------------------------------------------------------|
| Controller                 | Realtek ALC3256                                      |
| Stereo conversion          | Supported                                            |
| Internal interface         | 12S                                                  |
| External interface         | Headset combo jack (stereo headphones/microphone-in) |
| Speakers                   | Supported                                            |
| Internal speaker amplifier | Supported                                            |
| External volume controls   | Supported                                            |

| Speaker of | output: |
|------------|---------|
|------------|---------|

|                  | Average | 2 W           |
|------------------|---------|---------------|
|                  | Peak    | 2.5 W         |
| Subwoofer output |         | Not supported |
| Microphone       |         | Supported     |

# Storage

### Table 11. Storage specifications

| Storage type                        | Interface type | Capacity |
|-------------------------------------|----------------|----------|
| One embedded multimedia card (eMMC) | eMMC           | • 16 GB  |
|                                     |                | · 32 GB  |

# Media-card reader

### Table 12. Media-card reader specifications

| Туре            | One MicroSD-card slot |
|-----------------|-----------------------|
| Cards supported | MicroSD               |

# **Keyboard**

### Table 13. Keyboard specifications

| Туре           | Standard non-backlit keyboard                                                       |  |
|----------------|-------------------------------------------------------------------------------------|--|
| Layout         | QWERTY                                                                              |  |
| Number of keys | <ul><li>United States and Canada: 74 keys</li><li>United Kingdom: 75 keys</li></ul> |  |
| Size           | <ul> <li>X = 19.05 mm key pitch</li> <li>Y = 18.05 mm key pitch</li> </ul>          |  |

# Keyboard

Dell Chromebook keyboards have a few extra features to help you browse the web effortlessly and efficiently. The keyboard contains a dedicated search key and a new row of web shortcut keys. A standard USB Windows keyboard can also be used with the Chromebook,

using the same keyboard shortcuts. The image below shows the keyboard layout.

| esc        | <b>← →</b> | ° 🖸 🗖           | * *        |          | ۹-   | 4+               |
|------------|------------|-----------------|------------|----------|------|------------------|
| ~ !<br>• 1 | @ #<br>2 3 | \$ % ^<br>4 5 6 | & *<br>7 8 | ()<br>90 | -    | +<br>= backspace |
| tab        | q w        | r t             | y u i      | •        | p {  | }<br>]<br>]      |
| م          | as         | d f g           | h j k      | I        | ;    | " enter          |
| shift      | zx         | C V b           | n m        | <        | ?    | shift            |
| ctrl       | ait        |                 |            | ait      | ctri |                  |

## Keyboard keys function

The Chrome device keyboard is designed to help you get to the things you need the most. The table below is an overview of the special keys on the top row of the keyboard:

### Table 14. Special keys

11

| Special keys |                                                         |
|--------------|---------------------------------------------------------|
| +            | Go to the previous page in browser history              |
| <b>→</b>     | Go to the next page in browser history                  |
| C            | Reload current page                                     |
|              | Enter Immersive mode, which hides the tabs and launcher |
|              | Enter Overview mode, which shows all windows            |
| ۲            | Decrease screen brightness                              |
| *            | Increase screen brightness                              |
| a(×          | Mute                                                    |
|              | Decrease the volume                                     |
|              | Increase the volume                                     |

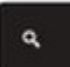

Search applications and the web at the same time. On a Chromebook, this key is on the side, where the Caps Lock key is normally located.

### Keyboard shortcut keys

### Table 15. Shortcut keys

| Shortcut keys                                     |                                    |  |
|---------------------------------------------------|------------------------------------|--|
| Function                                          | Combination keys                   |  |
| Page up                                           | Press Alt and the up arrow         |  |
| Page down                                         | Press Alt and the down arrow       |  |
| Home                                              | Press Ctrl+Alt, and the up arrow   |  |
| End                                               | Press, Ctrl+Alt and the down arrow |  |
| Delete                                            | Press Alt+Backspace                |  |
| Toggle the bookmark bar                           | Ctrl+Shift+B                       |  |
| Search current webpage                            | Ctrl+F                             |  |
| Open a new tab                                    | Ctrl+T                             |  |
| Open a new window                                 | Ctrl+N                             |  |
| Open the link you clicked in a new background tab | Press Alt and click a link         |  |
| Switch to next tab                                | Ctrl+Tab                           |  |
| Switch to next window                             | Switch to next window              |  |
| Sign out of Google Account                        | Ctrl+Shift+Q                       |  |
| Close current tab                                 | Ctrl+W                             |  |

To see more shortcuts, simply press Ctrl+Alt+? To open the keyboard viewer on your screen.

# Camera

### Table 16. Camera specifications

| Number of c | ameras      | One                       |
|-------------|-------------|---------------------------|
| Туре        |             | One HD fixed focus        |
| Location    |             | Front                     |
| Sensor type |             | CMOS sensor technology    |
| Resolution: |             |                           |
|             | Still image | 1280 x 720 (HD)           |
|             | Video       | 1280 x 720 (HD) at 30 fps |

# Touchpad

### Table 17. Touchpad specifications

| Resolu | tion       |                  |
|--------|------------|------------------|
|        | Horizontal | 3061             |
|        | Vertical   | 1637             |
| Dimens | sions:     |                  |
|        | Horizontal | 100 mm (3.93 in) |
|        | Vertical   | 55 mm (2.16 in)  |

# Touchpad

This page contains information for Dell Chromebook touchpad gestures. The following table lists some gestures and actions supported by the Chromebook touchpad:

### Table 18. Touch pad gestures

| Touchpad gestures |                                                                                                    |  |
|-------------------|----------------------------------------------------------------------------------------------------|--|
| Gestures          | Explanation                                                                                                    |  |
|                   | Simply move your finger across the touchpad.                                                                    |  |
|                   | Press down on the lower half of the touchpad. Since tap-to-click is enabled by default, you can quickly tap the |  |

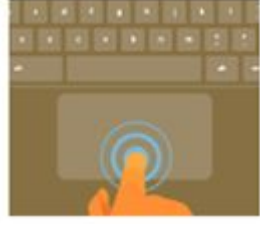

Press down on the lower half of the touchpad. Since tap-to-click is enabled by default, you can quickly tap the touchpad to click.

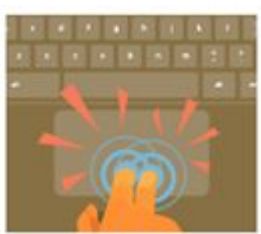

Click the touchpad with two fingers.

### **Touchpad gestures**

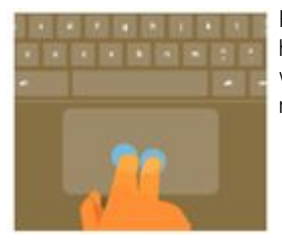

Place two fingers on the touchpad and move them up and down to scroll vertically, left and right to scroll horizontally. If you have Australian scrolling enabled, move two fingers up to scroll down. (It works in the same way as say, your smartphone or tablet.) If you have multiple browser tabs open, you can also swipe left and right with three fingers to quickly move between tabs.

Swipe

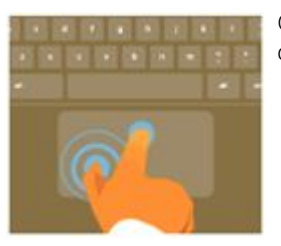

Quickly move two fingers left or right to go backward or forward on web pages or while using apps.

Click the item you want to move with one finger. With a second finger, move the item. Release both fingers to drop the item at its new location.

# **Power adapter**

### Table 19. Power adapter specifications

| Туре                        |           | 65 W                           |
|-----------------------------|-----------|--------------------------------|
| Diameter (co                | nnector)  | 7.4 mm                         |
| Input voltage               |           | 100 VAC-240 VAC                |
| Input frequer               | СУ        | 50 Hz-60 Hz                    |
| Input current (maximum)     |           | 1.5 A                          |
| Output current (continuous) |           | 3.34 A                         |
| Rated output voltage        |           | 19.50 VDC                      |
| Temperature                 | range:    |                                |
|                             | Operating | 0°C to 40°C (32°F to 104°F)    |
|                             | Storage   | -40°C to 70°C (-40°F to 158°F) |

# Battery

| Table 20. Battery specifications |                                     |  |  |
|----------------------------------|-------------------------------------|--|--|
| Туре                             | 3-cell "smart" lithium-ion (42 WHr) |  |  |
| Voltage                          | 11.40 VDC                           |  |  |
| Weight (maximum)                 | 0.2 kg (0.44 lb)                    |  |  |

### Dimensions:

|                      | Height    | 5.90 mm (0.23 in)                                                                                                    |
|----------------------|-----------|----------------------------------------------------------------------------------------------------|
|                      | Width     | 97.15 mm (3.82 in)                                                                                                    |
|                      | Depth     | 184.15 mm (7.25 in)                                                                                                    |
| Temperature range:   |           |                                                                                                    |
|                      | Operating | 0°C to 35°C (32°F to 95°F)                                                                                                    |
|                      | Storage   | –20°C to 65°C (–40°F to 149°F)                                                                                                    |
| Operating time       |           | Varies depending on operating conditions and can significantly reduce under certain power-intensive conditions.                                                                                                    |
| Charging time (appro | iximate)  | <ul> <li>0~15°C : 4 hours</li> <li>16~60°C : 3 hours</li> <li>46~60°C : 3 hours</li> </ul>                                                                                                    |
|                      |           | (i) NOTE: Control the charging time, duration, start and<br>end time, and so on using the Dell Power Manger<br>application. For more information on the Dell Power<br>Manger see, <i>Me and My Dell</i> on https://www.dell.com/ |
| Life span (approxima | te)       | 1 year warranty for 300 cycles discharge/charge cycles                                                                                                    |
| Coin-cell battery    |           | CR-2032                                                                                                    |

# Display

### Table 21. Display specifications

| Туре                      |          | 11.6-inch HD non touch |
|---------------------------|----------|------------------------|
| Panel technology          |          | HD Anti-Glare          |
| Luminance (typical)       |          | 220 nits               |
| Dimensions (active area): |          |                        |
|                           | Height   | 144 mm (5.70 in)       |
|                           | Width    | 256.12 mm (10.08 in)   |
|                           | Diagonal | 293.83 mm (11.60 in)   |
| Native resolution         |          | 1366 x 768             |
| Pixels Per Inch (PPI)     |          | 135                    |
| Contrast ratio (minimum)  |          | 16:9                   |
| Response time (maximum)   |          | 20 msec rise/fall      |

| Refresh rate                | 60 Hz           |
|-----------------------------|-----------------|
| Horizontal view angle       | +/-40 degrees   |
| Vertical view angle         | +10/-30 degrees |
| Pixel pitch                 | 0.1875 mm       |
| Power consumption (maximum) | 2.8 W           |
| Anti-glare vs glossy finish | Anti-glare      |
| Touch options               | No              |

# Video

### Table 22. Integrated graphics specifications

### The following table provides the detailed integrated graphics specifications of Inspiron 3181.

| Controller        | External display support | Memory size   | Memory type   |
|-------------------|--------------------------|---------------|---------------|
| Intel HD Graphics | One HDMI port            | Shared system | System memory |
|                   |                          | memory        |               |

# **Computer environment**

Airborne contaminant level: G1 as defined by ISA-S71.04-1985

### Table 23. Computer environment

|                             | Operating                                | Storage                                   |
|-----------------------------|------------------------------------------|-------------------------------------------|
| Temperature range           | 0°C to 35°C (32°F to 95°F)               | –40°C to 65°C (–40°F to 149°F)            |
| Relative humidity (maximum) | 10% to 90% (non-condensing)              | 0% to 95% (non-condensing)                |
| Vibration (maximum)         | 0.66 GRMS                                | 1.30 GRMS                                 |
| Shock (maximum)             | 110 G†                                   | 160 G‡                                    |
| Altitude (maximum)          | –15.2 m to 3,048 m (–50 ft to 10,000 ft) | –15.2 m to 10,668 m (–50 ft to 35,000 ft) |

\* Measured using a random vibration spectrum that simulates user environment.

† Measured using a 2 ms half-sine pulse when the hard drive is in use.

‡ Measured using a 2 ms half-sine pulse when the hard-drive head is in parked position.

# **Contacting Dell**

# (i) NOTE: If you do not have an active Internet connection, you can find contact information on your purchase invoice, packing slip, bill, or Dell product catalog.

Dell provides several online and telephone-based support and service options. Availability varies by country and product, and some services may not be available in your area. To contact Dell for sales, technical support, or customer service issues:

- 1 Go to **Dell.com/support.**
- 2 Select your support category.
- 3 Verify your country or region in the **Choose a Country/Region** drop-down list at the bottom of the page.
- 4 Select the appropriate service or support link based on your need.